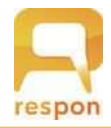

## respon アプリの 準備 方法

(出席管理・クリッカー・リアルタイムアンケート等)

## Step.1 responアプリのインストール

respon アプリは 無料です。**App Store**、もしくは **Google Play** から ダウンロードできます。

右のQRコードから、もしくは Store で "respon" で検索してインストールしてください。

- Step.2 responアプリの 設定方法
- 1. アプリを起動し、画面下のメニューの「設定」をタップします。 メールアドレスを入力して、[送信]をタップしてください。入 力したアドレスに、登録番号がメールで届きます。

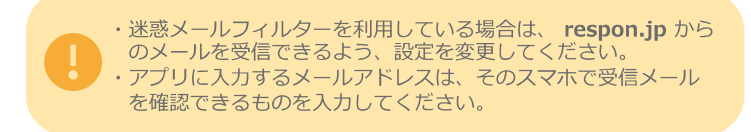

メールに記載されている6ケタの登録番号(半角数字)を入力して、 [次へ]をタップします。正しい番号を入力すると登録が完了します。

2. 次の画面で、 [サーバの設定をする] をタップしてください。、

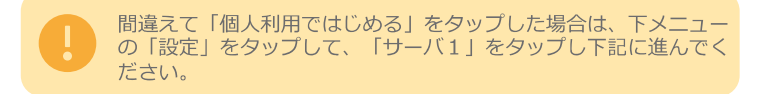

3. 「サーバの設定」画面で、以下のURL を入力して、「次へ」を タップしてください。

## https:// respon.kic.kagoshima-u.ac.jp

- 4. ブラウザが起動し、鹿児島大学統合認証システムの画面が出ます。 鹿児島大学IDとパスワードを入力してログインしてください。鹿 児島大学IDは新入生オリエンテーション時に配布されます。
- 5. ログインに成功すると、登録確認画面が出てきます。鹿児島大学ID と自分のお名前が表示されることを確認してください。「登録」を タップすると、設定が完了し、右の画面になります。こちらで準備 完了です。

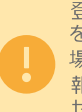

登録完了後、位置情報についての確認が表示されます。「許可」 を選んでください。学校のmanabaと連携して授業等で使用する 場合、他の人と同じ場所で提出したのか確認をするために位置情 報を使用することがあります。具体的な位置は誰にも通知されま せん。

アプリは常に最新版に更新をお願いします。

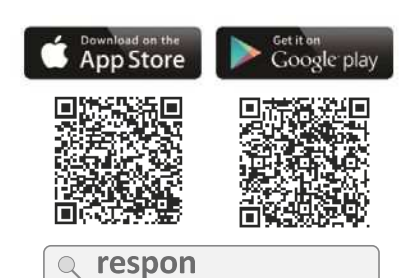

※ iPad の方は、responで検索後 「iPhoneのみ」を選んでください。

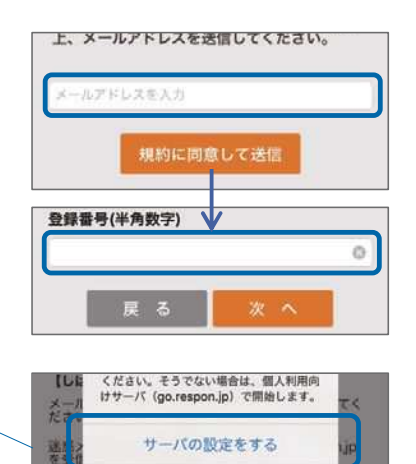

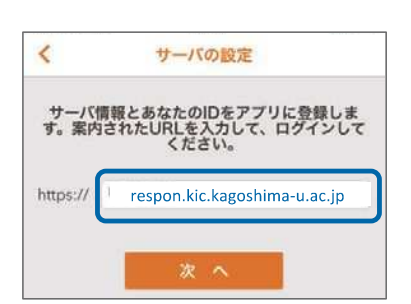

個人利用ではじめる

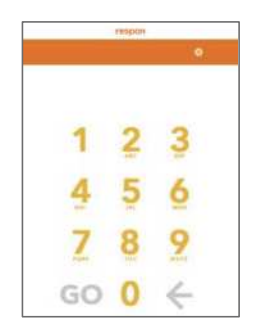

## 位置情報サービスの設定

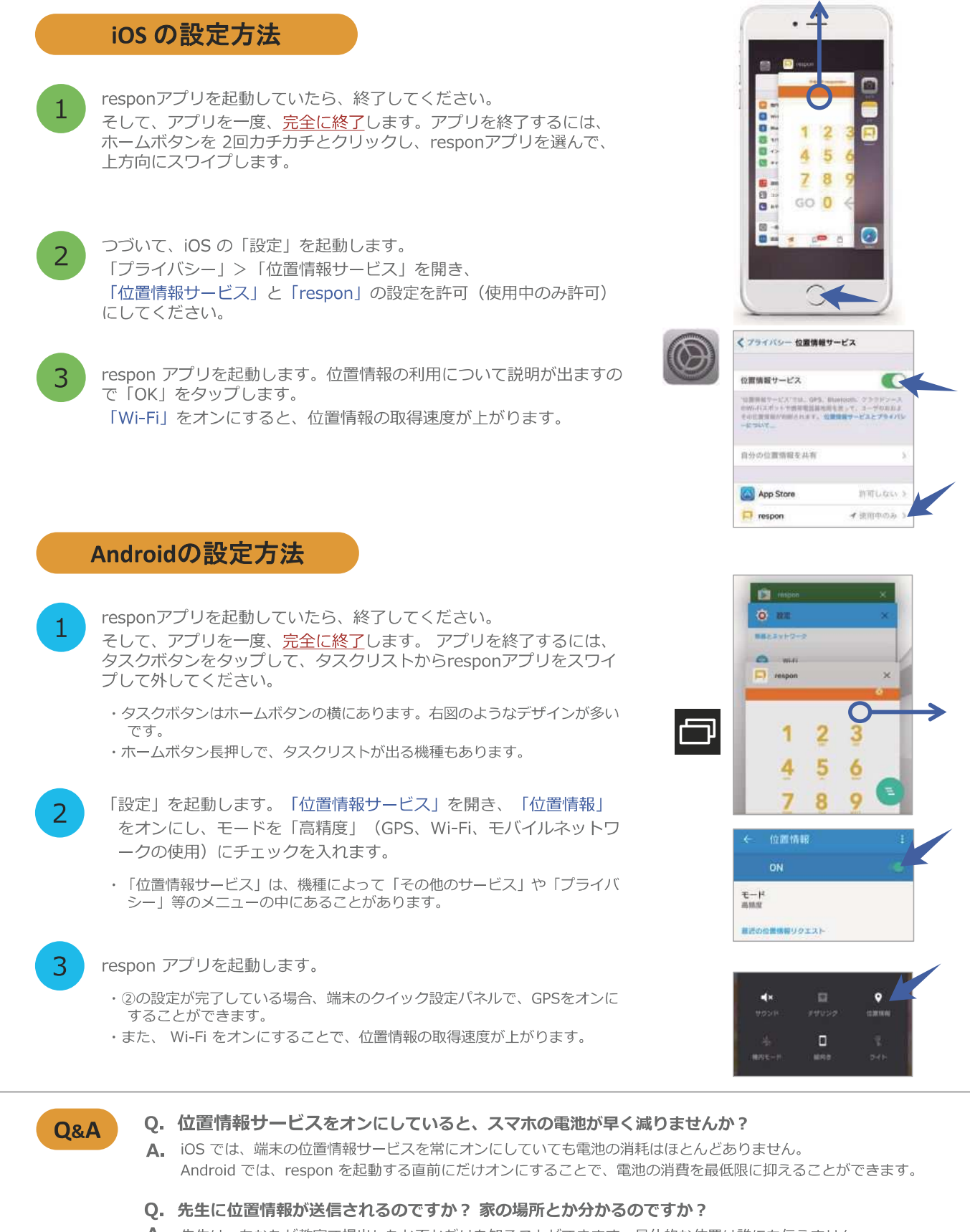

A. 先生は、あなたが教室で提出したか否かだけを知ることができます。具体的な位置は誰にも伝えません。